# audison

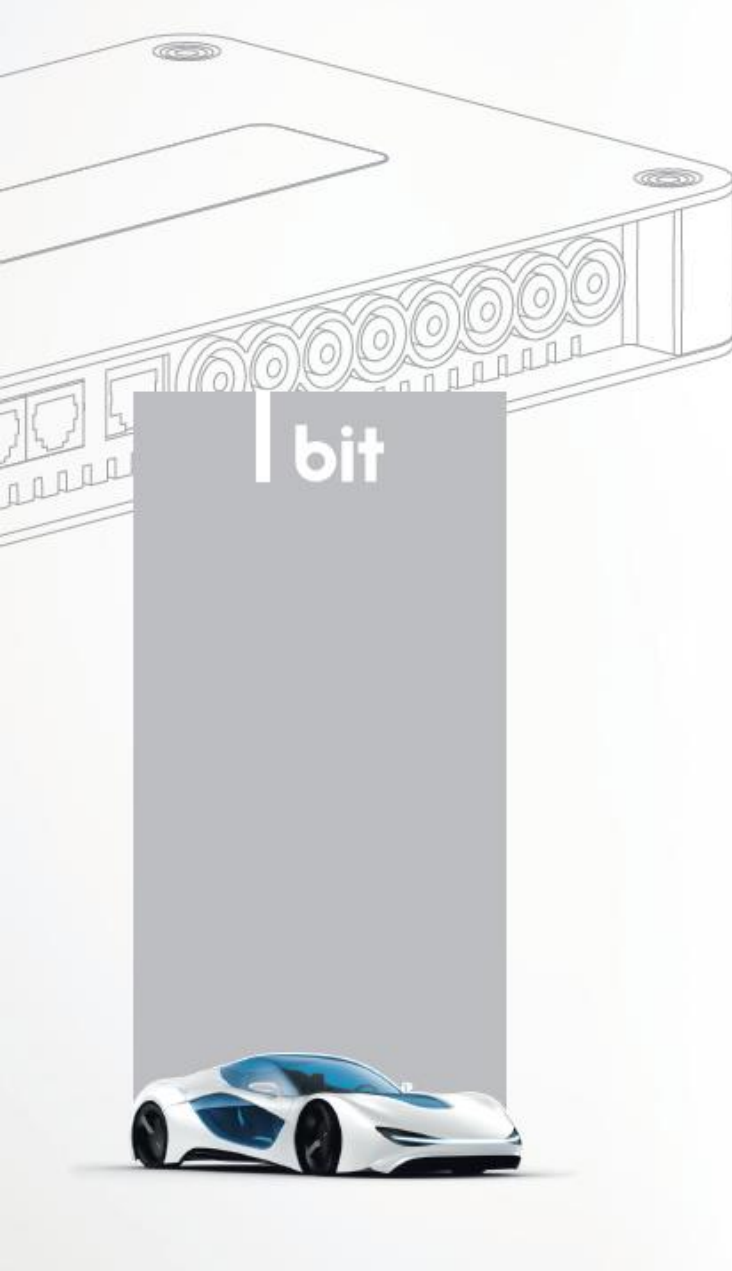

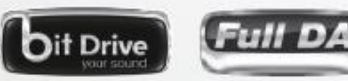

## bit One

УСТАНОВКА ПРОГРАММНОГО ОБЕСПЕЧЕНИЯ И ДРАЙВЕРОВ ВІТ ОNE ДЛЯ WINDOWS 8, 10

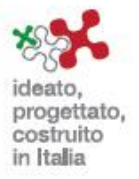

#### Установка программного обеспечения и драйверов bit One для Windows 8, 10

Используйте для установки комплектный bit One Setup CD, необходимые для инсталляции файлы – это программа setup.exe и папка с драйверами AC-Link Driver v1\_1. Если у Вас бездисковый персональный компьютер, скачайте программное обеспечение и драйвера с портала www.bitdrive.it. Для этого зайдите в раздел Private area, далее Register, заполните контактную информацию в разделе User information, выберите имя и пароль в разделе Account information, подтвердите свое согласие (I accept) с политикой конфиденциальности в разделе Privacy Policy, зарегистрируйте ваш bit One в разделе Product information (указав его четырнадцатизначный серийный номер) и кликните Submit registration.

| me                                                                                                    | Registration                                                                                |                                                                                                    |                                                                                               |
|----------------------------------------------------------------------------------------------------|---------------------------------------------------------------------------------------------|----------------------------------------------------------------------------------------------------|-----------------------------------------------------------------------------------------------|
| vate area<br>gister<br>gin<br>oducts<br>dison AP8.9 bit                                                                  | Welcome to the Audison bit l<br>advantages and additional se<br>you already have an account | Drive registration page. By registering your Aud<br>ervices. For more information, please read "Why<br>, click on the LOGIN button. | ison bit Drive product you will enjoy many<br>y register your Audison bit Drive product?". If |
| lison AP5.9 bit<br>lison AP4.9 bit<br>lison bit One<br>lison bit Ten<br>lison bit Ten D<br>lison bit One HD<br>tz H8 DSP | Select your language:                                                                       | English •                                                                                                    | Language information                                                                          |
| oport                                                                                                    | User information                                                                            | 1                                                                                                    |                                                                                               |
|                                                                                                    | First name:*                                                                                | First name                                                                                                    |                                                                                               |
|                                                                                                    | Last name:*                                                                                 | Last name                                                                                                    |                                                                                               |
|                                                                                                    | Company name:                                                                               | Company name                                                                                                    |                                                                                               |
|                                                                                                    | Country:*                                                                                   | ITALY                                                                                                    |                                                                                               |
|                                                                                                    | Phone:                                                                                      | Phone                                                                                                    |                                                                                               |
|                                                                                                    | Address:                                                                                    | Address                                                                                                    |                                                                                               |
|                                                                                                    | City:*                                                                                      | City                                                                                                    |                                                                                               |
|                                                                                                    | State/Province:*                                                                            | State/Province                                                                                                    |                                                                                               |
|                                                                                                    | ZIP or postal code:*                                                                        | ZIP or postal code                                                                                                    |                                                                                               |
|                                                                                                    | Email:*                                                                                     | Email                                                                                                    | Please note that the provided e-mail address will be                                          |
|                                                                                                    | Confirm email:*                                                                             | Confirm email                                                                                                    | for future information about your product.                                                    |
|                                                                                                    | Account informa                                                                             | tion                                                                                                    |                                                                                               |
|                                                                                                    | Username (min. 5 characters):*                                                              | Username                                                                                                    |                                                                                               |
|                                                                                                    | Password (min. 5 characters):*                                                              | Password                                                                                                    |                                                                                               |
|                                                                                                    | Confirm password:*                                                                          | Confirm password                                                                                                    |                                                                                               |

После того, как в окне интернет-браузера успешно заполнены регистрационные данные для создания аккаунта и нажата иконка **Submit registration**, по указанному Вами адресу email будет автоматически отправлено письмо с запросом на подтверждение создания аккаунта. Для подтверждения и активации аккаунта необходимо кликнуть по ссылке в теле сообщения email.

| 51                                                           |
|--------------------------------------------------------------|
|                                                              |
|                                                              |
| Investo: kavedi 11/03/2013 12.48                             |
|                                                              |
|                                                              |
|                                                              |
|                                                              |
| suggest you to hard print or save this e-mail which contains |
| db63248ac7                                                   |
| will not receive this e-mail within 48 hours please contact  |
|                                                              |

Для входа в созданный аккаунта на портале **audisonbitdrive.eu** выберите Private area, далее **Login**, введите свои имя пользователя **Username** и пароль **Password**. По окончании ввода нажмите иконку **Login** в правой части окна. Если Вы забыли свои данные для входа в аккаунт, нажмите иконку **Forgot user/password** и следуйте представленным инструкциям.

| audison           |                           |                 |
|-------------------|---------------------------|-----------------|
| Private area      | Login                     |                 |
| Register<br>Login | ACCOUNT LOGIN             |                 |
| Contacts          | Username:*                |                 |
|                   | Password:*                |                 |
|                   | Forgot user/password?     | Login           |
|                   | Need support? Contact us! | Not registered? |

В разделе описания зарегистрированных Вами продуктов (в данном случае **bit One**) выберите **SOFTWARE UPGRADE**, далее **SW VERSION** и **Download**.

| it One.1 - SIGNAL INTERFACE PROCESSOR                                                                          |                       |
|----------------------------------------------------------------------------------------------------|-----------------------|
| • Serial Number: 00630271300217                                                                                |                       |
| SOFTWARE UPGRADE:                                                                                              |                       |
| W VERSION: 1.5.0.0 •                                                                                           | FW VERSION: 1.5.1.1   |
| UPGRADE: Download                                                                                              | Download              |
| NOTE:                                                                                                    | NOTE:                 |
| bit One SW v. 1.5 Full package (PC SW + required<br>components + USB AC-link 1.1 driver for WIN 8,<br>3.1, 10) | bit One FW v. 1.5.1.1 |

Сохраните и разархивируйте скачанный файл ...\_Audison\_bit\_One\_Full\_Package.zip, например, на внешнем флеш носителе. Этот архив, также как и комплектный bit One Setup CD содержит необходимые для инсталляции файлы – это программа setup.exe и папка с драйверами AC-Link Driver v1\_1.

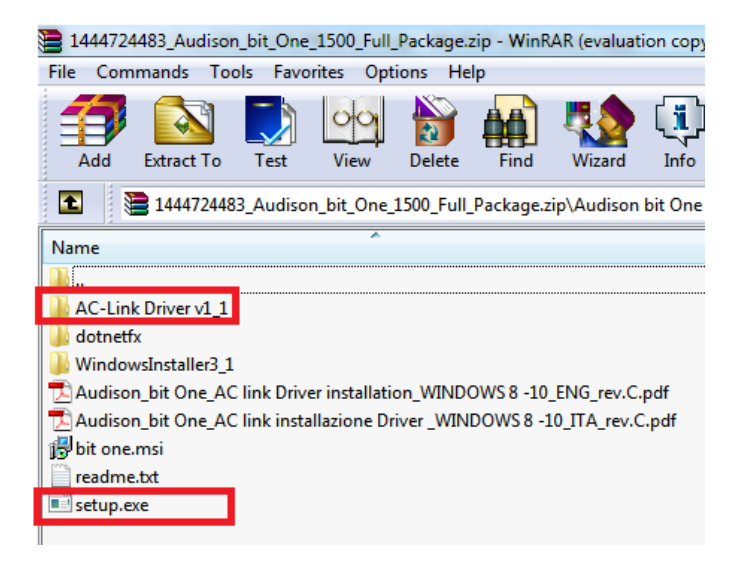

Кстати, там же на портале **bit Drive** в разделе **Support** Вы можете скачать архив **Audison\_Test\_Tracks\_CD-ROM\_setup.zip**. Это копии тестовых сигналов записанных на **bit One Setup CD** в формате .wav. Они могут Вам потребоваться в том случае если источник сигнала в Вашей аудиосистеме также не имеет дисковода поэтому мы также рекомендуем сохранить его на Вашем ПК.

| bit Drive                                               |                                              |                                           |             |               |          |
|---------------------------------------------------------|----------------------------------------------|-------------------------------------------|-------------|---------------|----------|
| Home                                                    | Support                                      | d offusio and firmulars upgrade for usur  | Audicon pr  | aduete        |          |
| Private area                                            | In this support area you can downloa         | a software and infinware upgrade for your | Audison pro | oducis.       |          |
| Audison AP8.9 bit<br>Audison AP5.9 bit                  | Product Name                                 | File Name                                 | Version     | Size          |          |
| Audison bit One<br>Audison bit Ten<br>Audison bit Ten D | Audison DRC - FW upgrade for<br>Hertz H8 DSP | DRC_for_H8_DSP_FW_update_v2.10.zip        | 2.10        | 0.62 MB       | Download |
| Hertz H8 DSP<br>Support<br>Contacts                     | Audison Test Tracks - CD-ROM<br>setup        | Audison_Test_Tracks_CD-<br>ROM_setup.zip  | 1.0         | 1256.29<br>MB | Download |
|                                                         | Audison DRC MP                               | DRC_MP_update_2.0.zip                     | 2.0         | 0.71 MB       | Download |

Теперь все готово для установки программного обеспечения. Нужно **включить** (!) Ваш аудиопроцессор и **подключить** его комплектным USB кабелем к персональному компьютеру. Кликните на рабочем столе Вашего ПК Мой компьютер и укажите путь к ранее скачанному программному обеспечению и драйверам, например, внешний флеш накопитель (здесь и далее скриншоты соответствуют ОС **Windows 10**).

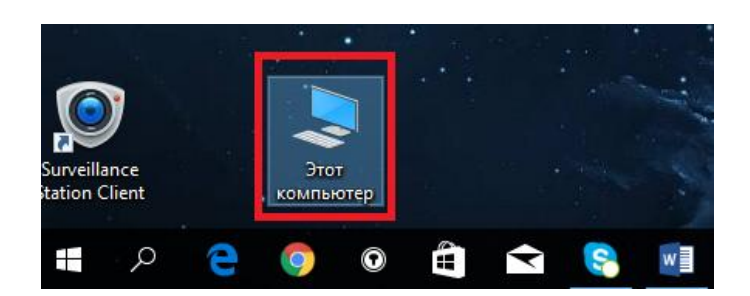

Этот компьютер > Папки (6) Видео Документы Загрузки Изображения Музыка Рабочий стол Устройства и диски (2) Локальный диск (С:) (D:) 66,6 ГБ свободно из 118 ГБ <u>508 МБ своболно из 3</u>73 ГБ Свободно: 508 МБ Сетевые расположения (1) Общий размер: 3,73 ГБ

Откройте ранее скачанную и разархивированную папку ... Audison\_bit\_One\_1500\_Full Package и запустите программу setup.exe.

| 👌 > Этот компьн | отер » (D:) » 1444724483_Audison_bit_One_1500                                                                                                    | _Full_Package >                                                                                                    |
|-----------------|----------------------------------------------------------------------------------------------------|----------------------------------------------------------------------------------------------------|
| * ^             | Имя                                                                                                    | Дата изменения                                                                                                    |
|                 | Audison bit One 1500 Full Package                                                                                                    | 01.12.2016 12:54                                                                                                    |
|                 |                                                                                                    |                                                                                                    |
|                 |                                                                                                    |                                                                                                    |
|                 |                                                                                                    |                                                                                                    |
| > Этот компьк   | отер » (D:) » 1444724483_Audison_bit_One_150                                                                                                    | 00_Full_Package >                                                                                                    |
|                 |                                                                                                    |                                                                                                    |
| * ^             | Имя                                                                                                    | Дата изменения                                                                                                    |
| * ^             | Имя<br>AC-Link Driver v1_1                                                                                                    | Дата изменения<br>12.10.2015 15:08                                                                                                    |
| * ^             | Имя<br>AC-Link Driver v1_1<br>dotnetfx                                                                                                    | Дата изменения<br>12.10.2015 15:08<br>12.10.2015 15:08                                                                                                    |
| * ^             | Имя<br>AC-Link Driver v1_1<br>dotnetfx<br>WindowsInstaller3_1                                                                                               | Дата изменения<br>12.10.2015 15:08<br>12.10.2015 15:08<br>12.10.2015 15:08                                                                                 |
| * *             | Имя<br>AC-Link Driver v1_1<br>dotnetfx<br>WindowsInstaller3_1<br>Audison_bit One_AC link Driver installati                                                  | Дата изменения<br>12.10.2015 15:08<br>12.10.2015 15:08<br>12.10.2015 15:08<br>10.09.2015 16:00                                                             |
| * *             | AC-Link Driver v1_1<br>dotnetfx<br>WindowsInstaller3_1<br>Audison_bit One_AC link Driver installati<br>Audison_bit One_AC link installazione Dri            | Дата изменения<br>12.10.2015 15:08<br>12.10.2015 15:08<br>12.10.2015 15:08<br>10.09.2015 16:00<br>10.09.2015 16:00                                         |
| * *             | AC-Link Driver v1_1<br>dotnetfx<br>WindowsInstaller3_1<br>Audison_bit One_AC link Driver installati<br>Audison_bit One_AC link installazione Dri<br>bit one | Дата изменения<br>12.10.2015 15:08<br>12.10.2015 15:08<br>12.10.2015 15:08<br>10.09.2015 16:00<br>10.09.2015 16:00<br>12.10.2015 15:08                     |
| * *             | MMR AC-Link Driver v1_1 dotnetfx WindowsInstaller3_1 Audison_bit One_AC link Driver installati Audison_bit One_AC link installazione Dri bit one readme     | Дата изменения<br>12.10.2015 15:08<br>12.10.2015 15:08<br>12.10.2015 15:08<br>10.09.2015 16:00<br>10.09.2015 16:00<br>12.10.2015 15:08<br>12.10.2015 15:07 |

Вас приветствует Мастер Установки Setup Wizard, кликните Next.

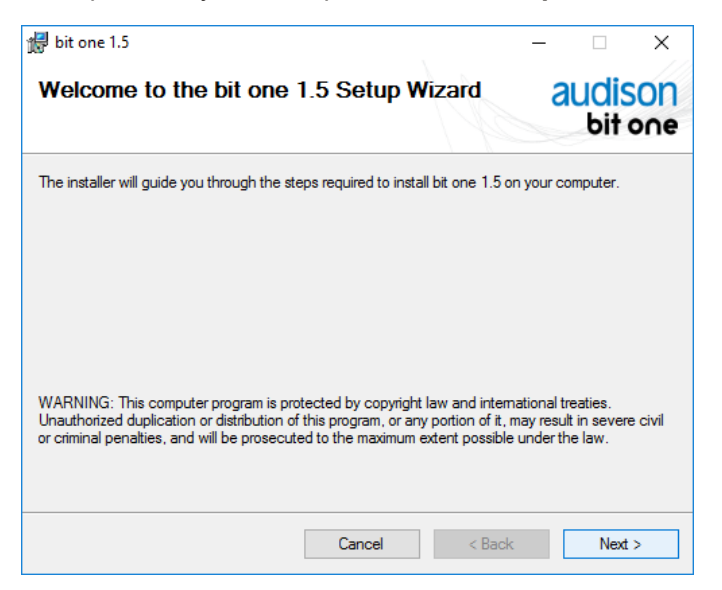

Подтвердите знакомство и согласие с Лицензионным соглашением License Agreement выбрав I Agree и далее Next.

| 记 bit one 1.5                                                                                                    |                                                                                                    | -                                                                                                    |                                                              | ×          |
|----------------------------------------------------------------------------------------------------|----------------------------------------------------------------------------------------------------|----------------------------------------------------------------------------------------------------|--------------------------------------------------------------|------------|
| License Agreement                                                                                                    |                                                                                                    |                                                                                                    |                                                              |            |
| Please take a moment to read the lic<br>Agree", then "Next". Otherwise click                                                                                                    | ense agreement now. If yo<br>"Cancel".                                                                                                    | u accept the terms                                                                                        | below, click                                                 | : "I       |
| Ľ                                                                                                    | CENSE AGREEMEN                                                                                                    | IT                                                                                                    |                                                              | ^          |
| This License Agreement (th<br>legal agreement between th<br>("Company"), for the use of<br>documentation enclosed ("I<br>By clicking the "I Agree" bu<br>Software, You acknowledge<br>it and agree to be bound by | e "Agreement") for the<br>le User ("You" or "You<br>the Bit One Software<br>Documentation").<br>tton below, or by acci-<br>that You have read to<br>its terms and conditi- | e Bit One Softw<br>r <sup>*</sup> ) and Elettrom<br>("Software") and<br>essing, copying<br>his Agreement, | are is a<br>nedia s.r.l.<br>d the<br>or using t<br>understan | he<br>nd 🗸 |
| ◯ I Do Not Agree                                                                                                    | <ul> <li>I Agree</li> </ul>                                                                                                    |                                                                                                    |                                                              |            |
|                                                                                                    | Cancel                                                                                                    | < Back                                                                                                    | Next                                                         | >          |

Программа по умолчанию инсталлируется в папку **Program Files** на диске **C** с доступом для всех пользователей данного ПК (**Everyone**). Мы не рекомендуем менять эти настройки, кликните **Next**.

| 😸 bit one 1.5                                    |                         |                   | -        |             | ×          |
|--------------------------------------------------|-------------------------|-------------------|----------|-------------|------------|
| Select Installation Folde                        | r                       |                   | a        | udis<br>bit | 50N<br>one |
| The installer will install bit one 1.5 to the fo | llowing folder.         |                   |          |             |            |
| To install in this folder, click "Next". To ins  | stall to a different fo | lder, enter it be | low or c | lick "Brow  | /se".      |
| <u>F</u> older:                                  |                         |                   |          |             |            |
| C:\Program Files (x86)\Audison\bit on            | e 1.5\                  |                   |          | Browse      |            |
|                                                  |                         |                   | [        | Disk Cost   |            |
| Install bit one 1.5 for yourself, or for any     | one who uses this (     | computer:         |          |             |            |
| Everyone                                         |                         |                   |          |             |            |
| ◯ Just me                                        |                         |                   |          |             |            |
|                                                  | Cancel                  | < Back            |          | Next        | >          |

Подтвердите инсталляцию, кликнув Next.

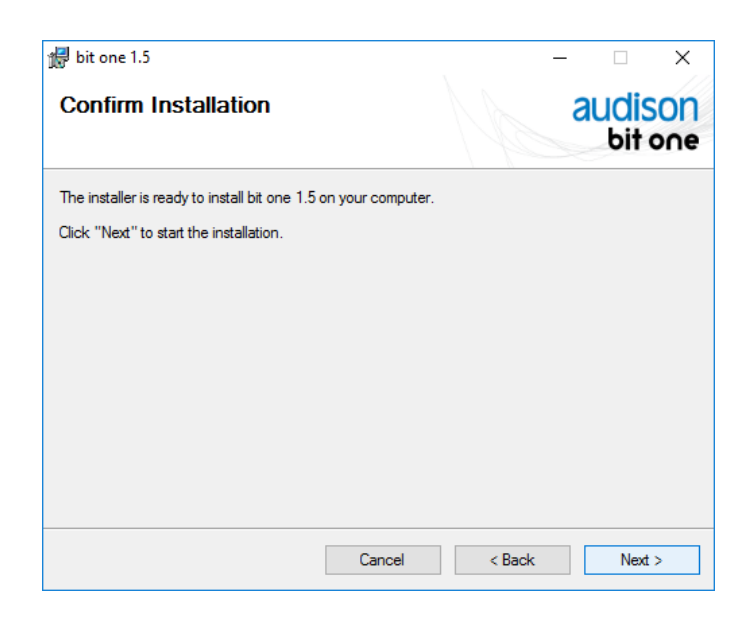

| 🞲 bit one 1.5                              |        | 1              | – 🗆 X              |
|--------------------------------------------|--------|----------------|--------------------|
| Installation Complete                      |        |                | audison<br>bit one |
| bit one 1.5 has been successfully installe | ed.    |                |                    |
| Click "Close" to exit.                     |        |                |                    |
|                                            |        |                |                    |
|                                            |        |                |                    |
|                                            |        |                |                    |
|                                            |        |                |                    |
|                                            |        |                |                    |
|                                            |        |                |                    |
|                                            |        |                |                    |
|                                            | Cancel | < <u>B</u> ack | Close              |

После завершения процесса инсталляции (Installation Complete) на рабочем столе Вашего ПК появится иконка bit One 1.5.

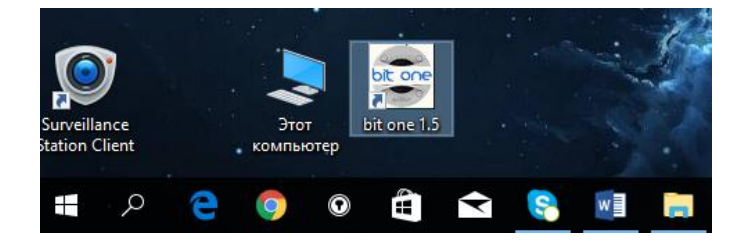

Далее потребуется установка драйверов **AC-Link**. Попытка обновления драйверов в меню Диспетчер устройств (по аналогии с **Windows 7**) приводит к возникновению ошибки – **Драйвер без цифровой подписи**!

|   |                                                                                                    | × |
|---|----------------------------------------------------------------------------------------------------|---|
| ÷ | Обновление драйверов - AC-Link Interface                                                                                                    |   |
|   | Выберите драйвер для этого устройства.                                                                                                    |   |
|   | Выберите изготовителя устройства, его модель и нажмите кнопку "Далее". Если имеется<br>установочный диск с драйвером, нажмите кнопку "Вы хотите установить с диска". |   |
|   |                                                                                                    |   |
|   |                                                                                                    | 1 |
|   | Модель                                                                                                    |   |
|   | Audison AC-Link Interface 1.1<br>Audison AC-Link Port 1.1                                                                                                    |   |
|   | Драйвер без цифровой подписи!           Сведения о подписывании драйверов         Установить с диска                                                                 |   |
|   | Далее Отмена                                                                                                    |   |

Необходимо отключить обязательную проверку подписи драйверов и для этого необходимо **перезагрузить** Windows. Один из способов – прямое введение команды перезагрузки. Для этого на клавиатуре ПК нужно последовательно нажать клавишу с символом **Windows** и, далее – **R**.

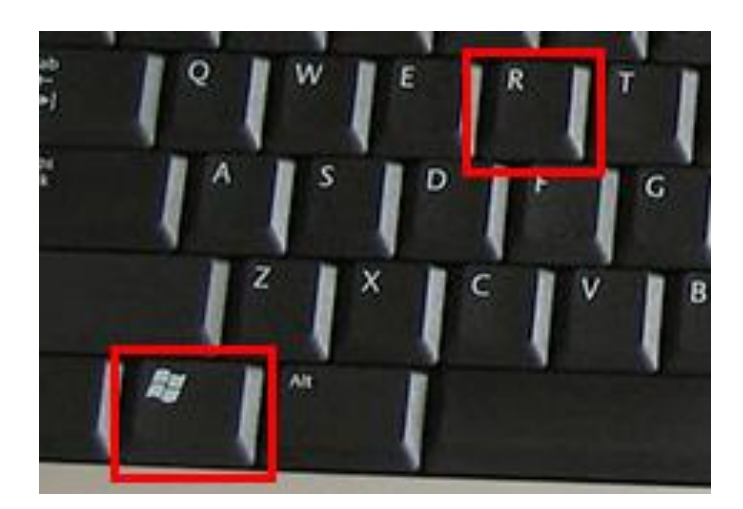

Появится диалоговое окно программы с пустой командной строкой Открыть.

| 🖅 Выполни        | ть Х                                                                                         |
|------------------|----------------------------------------------------------------------------------------------|
|                  | Введите имя программы, папки, документа или ресурса<br>Интернета, которые требуется открыть. |
| <u>О</u> ткрыть: | ~                                                                                            |
|                  | ОК Отмена Об <u>з</u> ор                                                                     |

В этой командной строке нужно ввести **shutdown.exe /r /o /f /t 00** (для Windows PRO) или **shutdown.exe -r -o -f -t 00** (для Windows HOME EDITION) и кликнуть **OK**.

| 💷 Выполни        | ть Х                                                                                         |
|------------------|----------------------------------------------------------------------------------------------|
| ٨                | Введите имя программы, папки, документа или ресурса<br>Интернета, которые требуется открыть. |
| <u>О</u> ткрыть: | shutdown.exe /r /o /f /t 00 🗸 🗸                                                              |
|                  | ОК Отмена Обзор                                                                              |

Важно! Команда должна вводиться с пробелами которые обозначены стрелками.

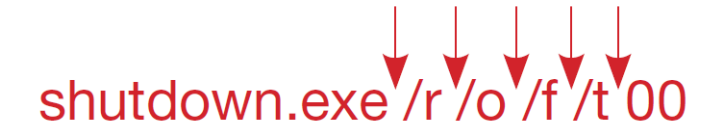

После выполнения команды появится окно Выбор действия.

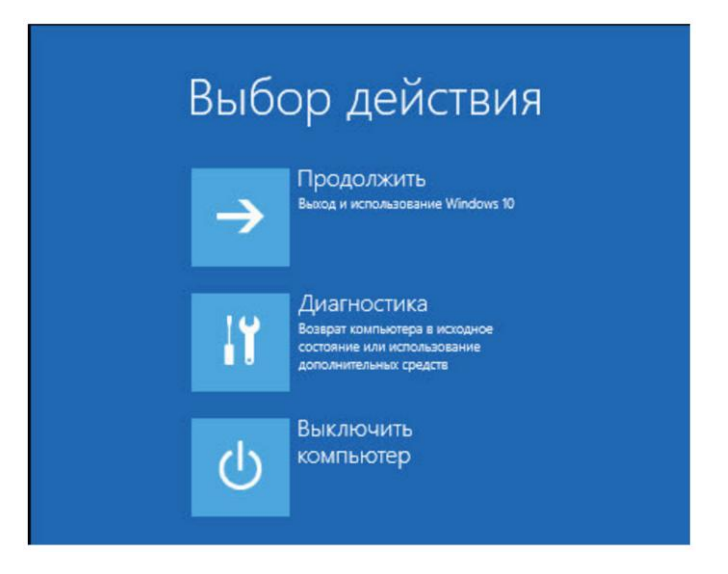

Более простой способ – через меню Пуск выбрать раздел Параметры.

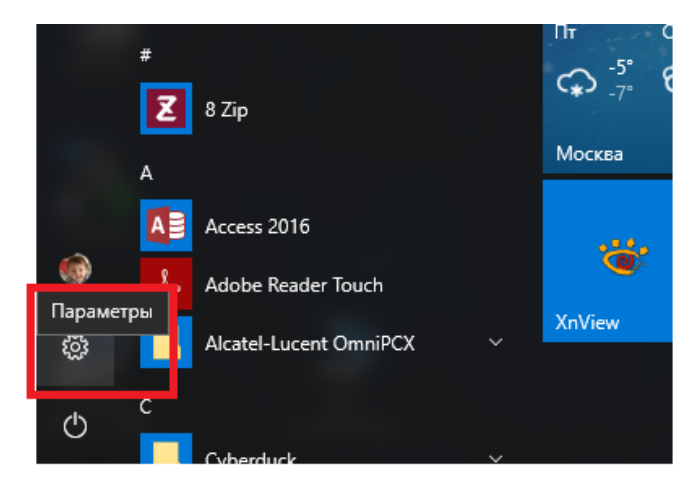

#### Параметры o x \_ Параметры Windows Найти параметр #**`** $\bigcirc$ Система Устройства Сеть и Интернет Персонализация Учетные зап иси Bluetooth, устройства Wi-Fi, режим " в Фон, экран блокировки /четные записи, адрес электронной почты, , уведомл пожения самолете" синхронизация, работа, А (L) ₽ Ы Время и язык Специальные Конфиденциальность Обновление и возможности безопасность авание голоса Расположение, камера ый диктор, разі а, контрастност нтр обновли безопаснос регион, дата

Далее в меню Состояние обновления выбрать Восстановление.

| ÷                     | Параметры                                                                     | – 🗆 🗙                                                                                                    |
|-----------------------|-------------------------------------------------------------------------------|----------------------------------------------------------------------------------------------------|
| <b>⊗</b><br> ⊣a       | Главная<br>И́ти параметр 🔎                                                    | Состояние обновления<br>Устройство обновлено. Время последней проверки: сегодня, 9:38                                                             |
| Обн                   | овление и безопасность                                                        | Проверка наличия обновлений                                                                                                    |
| 0                     | Центр обновления Windows                                                      | Журнал обновлений                                                                                                    |
| •                     | Защитник Windows                                                              |                                                                                                    |
| $\overline{\uparrow}$ | Служба архивации                                                              | Параметры обновления                                                                                                    |
| 3                     | Восстановление                                                                | Доступные обновления будут скачаны и установлены автоматически, если не используются<br>лимитные подключения (при которых может взиматься плата). |
|                       |                                                                               |                                                                                                    |
| Ø                     | Активация                                                                     | Изменить период активности                                                                                                    |
| ⊘<br>1#               | Активация<br>Для разработчиков                                                | Изменить период активности<br>Параметры перезапуска                                                                                               |
| ⊘<br>1#<br>₽          | Активация<br>Для разработчиков<br>Программа предварительной оценки<br>Windows | Изменить период активности<br>Параметры перезапуска<br>Дополнительные параметры                                                                   |
| ⊘<br>⊪<br>ନ           | Активация<br>Для разработчиков<br>Программа предварительной оценки<br>Windows | Изменить период активности<br>Параметры перезапуска<br>Дополнительные параметры<br>Ищете информацию о последних обновлениях?                      |
| ⊘<br>ଜ<br>ନ           | Активация<br>Для разработчиков<br>Программа предварительной оценки<br>Windows | Изменить период активности<br>Параметры перезапуска<br>Дополнительные параметры<br>Ищете информацию о последних обновлениях?<br>Подробнее         |
| ⊘<br>⊪<br>ନ           | Активация<br>Для разработчиков<br>Программа предварительной оценки<br>Windows | Изменить период активности<br>Параметры перезапуска<br>Дополнительные параметры<br>Ищете информацию о последних обновлениях?<br>Подробнее         |
| ⊘<br>태<br>₽           | Активация<br>Для разработчиков<br>Программа предварительной оценки<br>Windows | Изменить период активности<br>Параметры перезапуска<br>Дополнительные параметры<br>Ищете информацию о последних обновлениях?<br>Подробнее         |
| ୍ର<br>ଜ<br>ନ          | Активация<br>Для разработчиков<br>Программа предварительной оценки<br>Windows | Изменить период активности<br>Параметры перезапуска<br>Дополнительные параметры<br>Ищете информацию о последних обновлениях?<br>Подробнее         |
| ⊘<br>⊪<br>₽           | Активация<br>Для разработчиков<br>Программа предварительной оценки<br>Windows | Изменить период активности<br>Параметры перезапуска<br>Дополнительные параметры<br>Ищете информацию о последних обновлениях?<br>Подробнее         |

#### Далее, в меню Параметры Windows выбрать Обновление и безопасность.

#### Выбрать Перезагрузить сейчас.

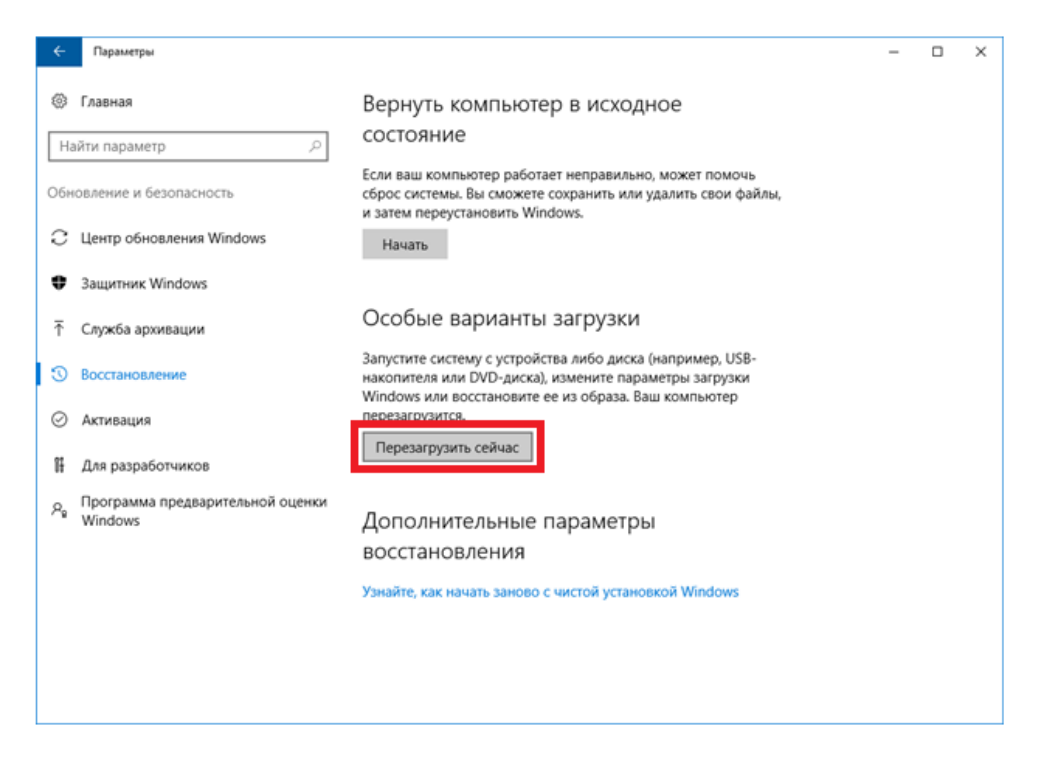

В меню Выбор действия нужно выбрать Диагностика и далее - Дополнительные параметры.

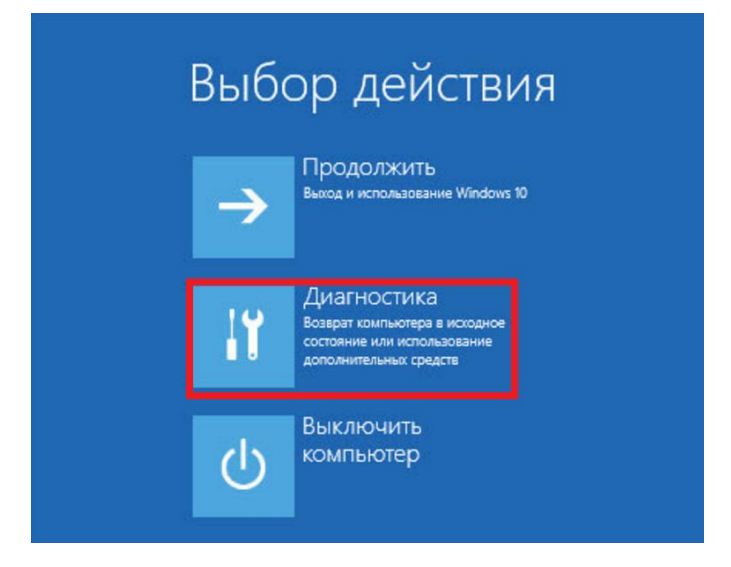

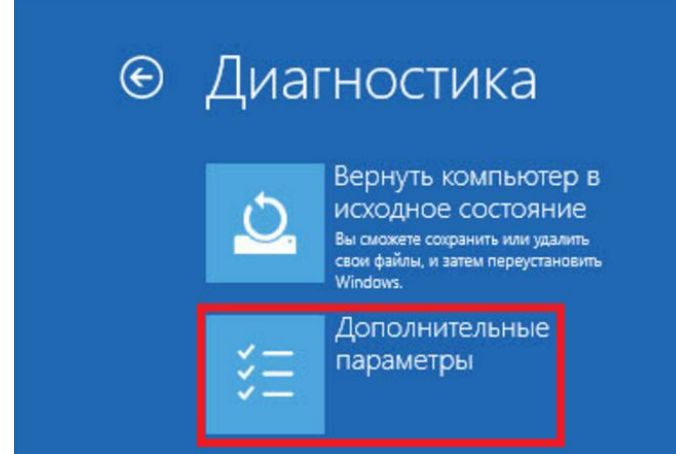

#### Выбрать Параметры загрузки.

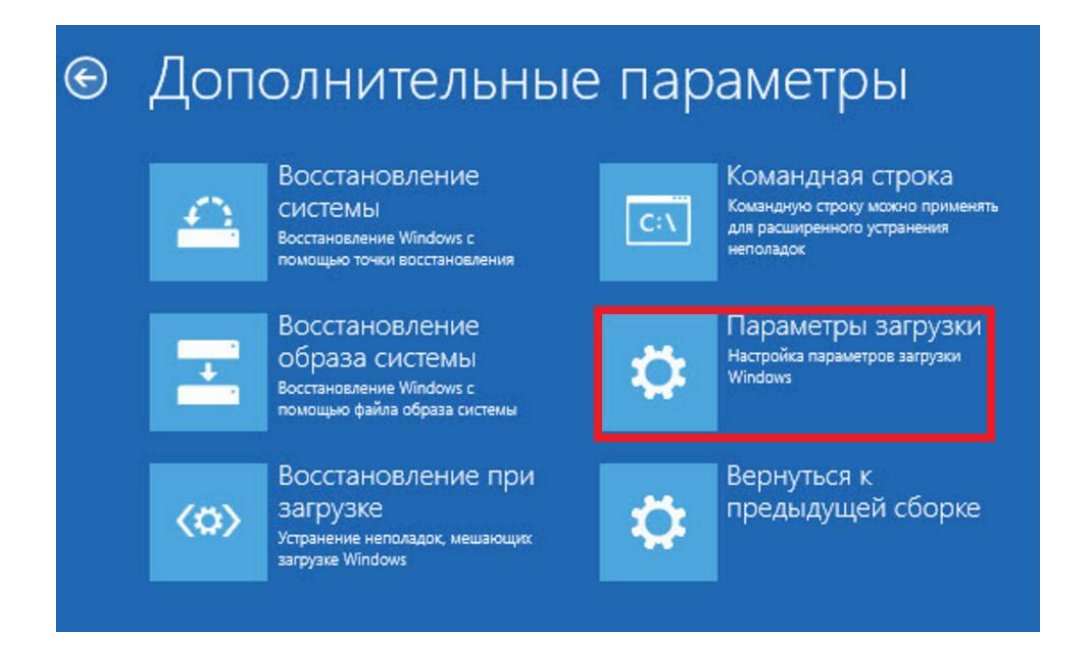

#### Выбрать Перезагрузить.

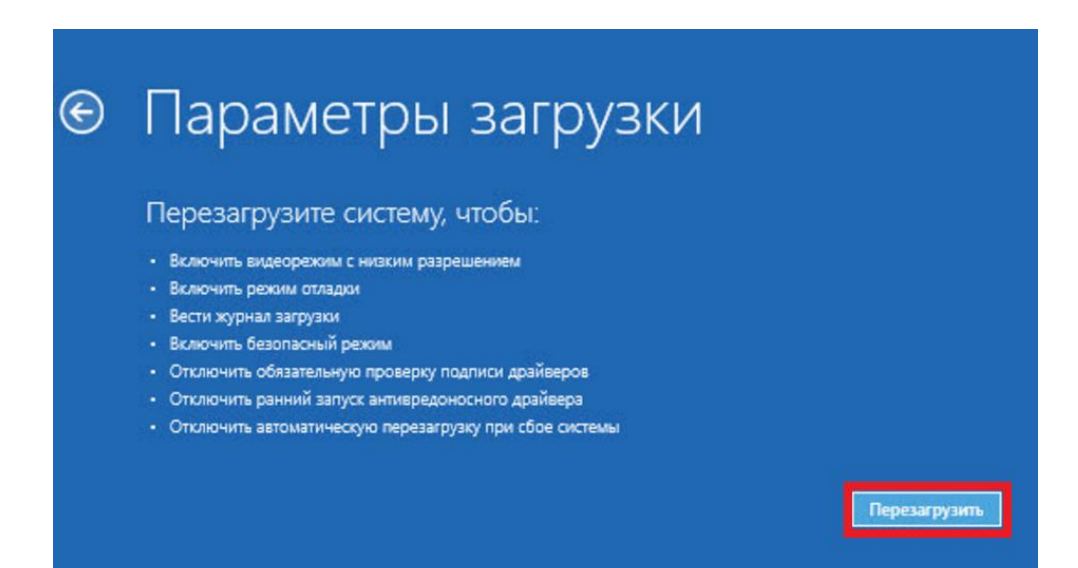

В меню Параметры загрузки выбрать пункт Отключить обязательную проверку подписи драйверов.

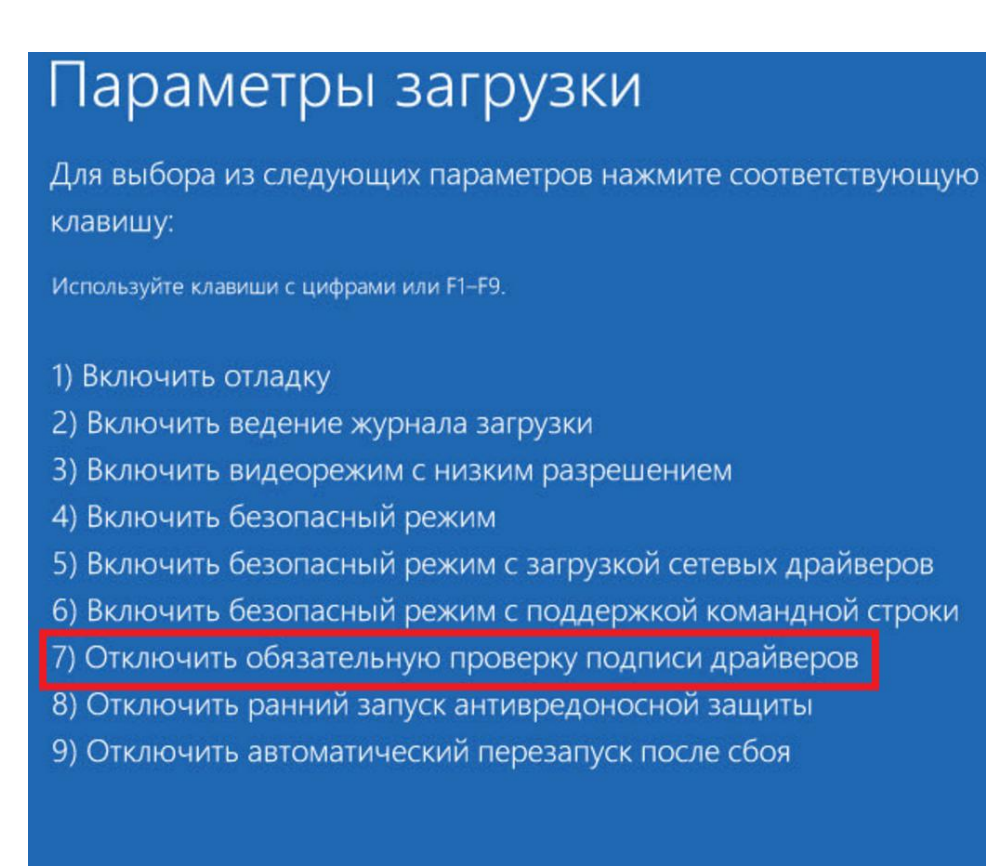

Далее, через меню Пуск выбрать Параметры.

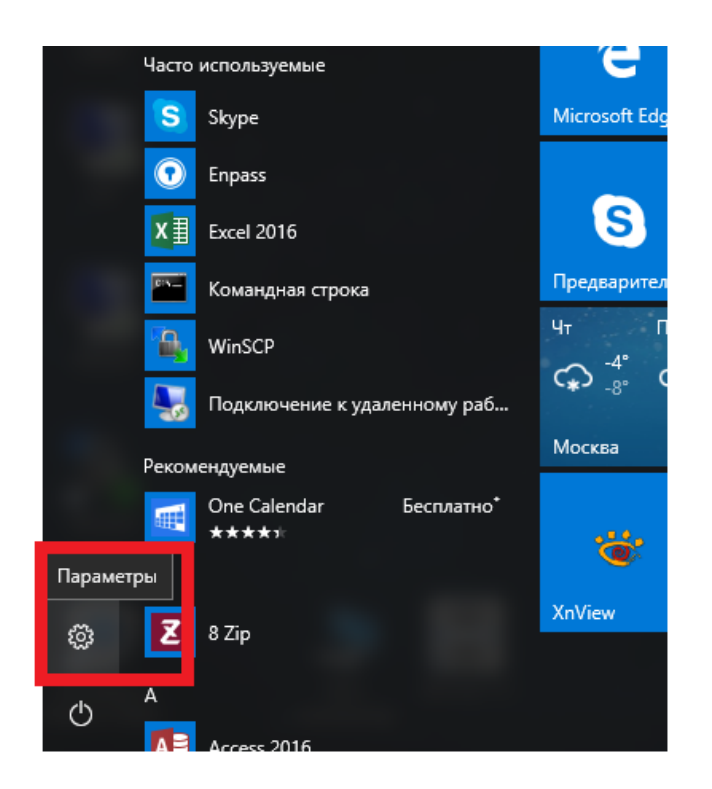

В поисковой строке Параметры Windows набрать Диспетчер устройств.

| Параметры                                             |                                                                                |                                                  |                                                                   | – 🗆 X                                                                                   |
|-------------------------------------------------------|--------------------------------------------------------------------------------|--------------------------------------------------|-------------------------------------------------------------------|-----------------------------------------------------------------------------------------|
|                                                       | [                                                                              | Тараметры Windows                                | 5                                                                 |                                                                                         |
|                                                       | диспетч                                                                        | ер устройств                                     | ×                                                                 |                                                                                         |
|                                                       | ₩а Дис                                                                         | петчер устройств                                 |                                                                   |                                                                                         |
| 口                                                     |                                                                                | ювление драйверов устройств                      |                                                                   | 8                                                                                       |
| Система<br>Экран, уведомления,<br>приложения          | Устройства<br>Bluetooth, устройства                                            | Сеть и Интернет<br>Wi-Fi, режим " в<br>самолете" | Персонализация<br>Фон, экран блокировки                           | Учетные записи<br>Учетные записи, адрес<br>электронной почты,<br>синхронизация, работа, |
| <br>A≠                                                | (J)                                                                            | A                                                | C                                                                 |                                                                                         |
| Время и язык<br>Распознавание голоса,<br>регион, дата | Специальные<br>возможности<br>Экранный диктор, размер<br>текста, контрастность | Конфиденциальность<br>Расположение, камера       | Обновление и<br>безопасность<br>Центр обновления,<br>безопасность |                                                                                         |
|                                                       |                                                                                |                                                  |                                                                   |                                                                                         |
|                                                       |                                                                                |                                                  |                                                                   |                                                                                         |
|                                                       |                                                                                |                                                  |                                                                   |                                                                                         |

Отскролить это меню вниз и выбрать Диспетчер устройств.

| 🗲 Параметры               |                                     | -   |              | × |
|---------------------------|-------------------------------------|-----|--------------|---|
| Плавная                   | Добавить принтеры и сканеры         |     |              |   |
| Найти параметр 🔎          | + Добавить принтер или сканер       |     |              |   |
| Устройства                | -                                   |     |              |   |
| 🗄 Принтеры и сканеры      | Принтеры и сканеры                  |     |              |   |
| 🖫 Подключенные устройства | Fax                                 |     |              |   |
| О Мышь и сенсорная панель | HP LaserJet 400 MFP M425dw UPD PS   |     |              |   |
| 📟 Ввод                    | Справо в очереди: 4                 | _ ۲ | <b>L</b>     | , |
| 🕅 Автозапуск              | Microsoft Print to PDF              |     | $\checkmark$ |   |
| 🖞 USB                     | Microsoft XPS Document Writer       |     | •            |   |
|                           | NPI6A2C1C (HP LaserJet 400 M401dne) |     |              |   |
|                           | Send To OneNote 2016                |     |              |   |
|                           | WorkCentre 7120                     |     |              |   |
|                           | Разрешить Windows управлять         |     |              | ~ |

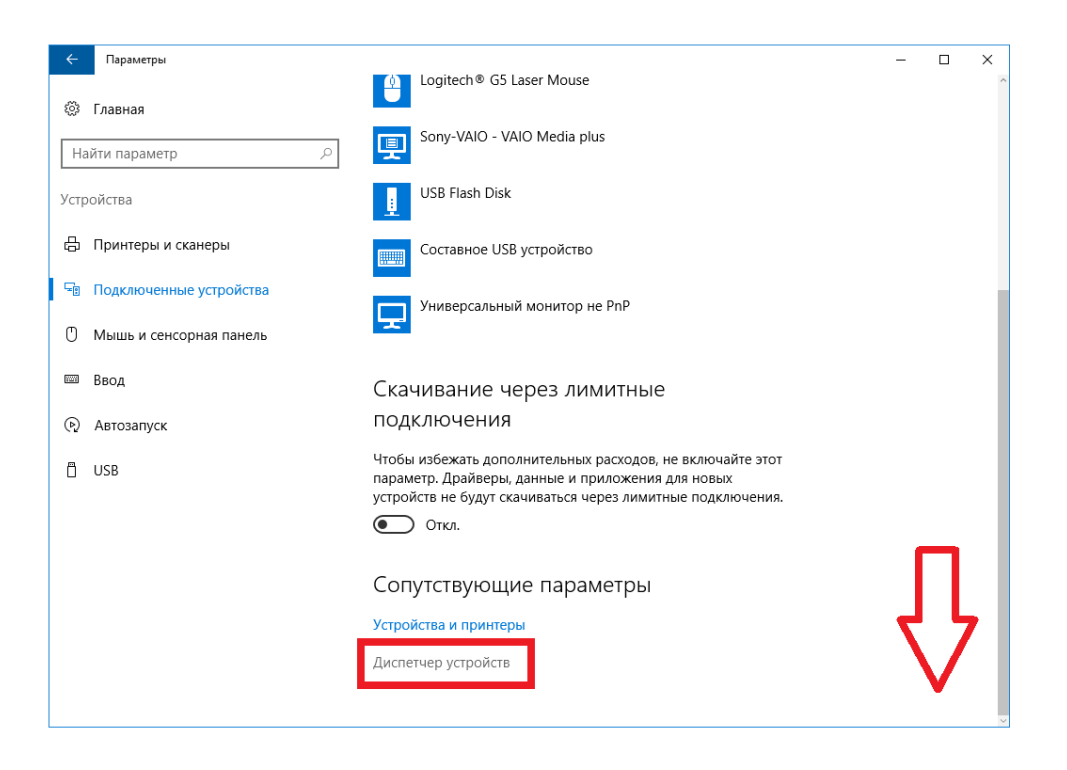

В меню **Диспетчер устройств** нужно развернуть категорию **Другие устройства** и кликнуть на **AC-**Link Interface.

#### 🗄 Диспетчер устройств

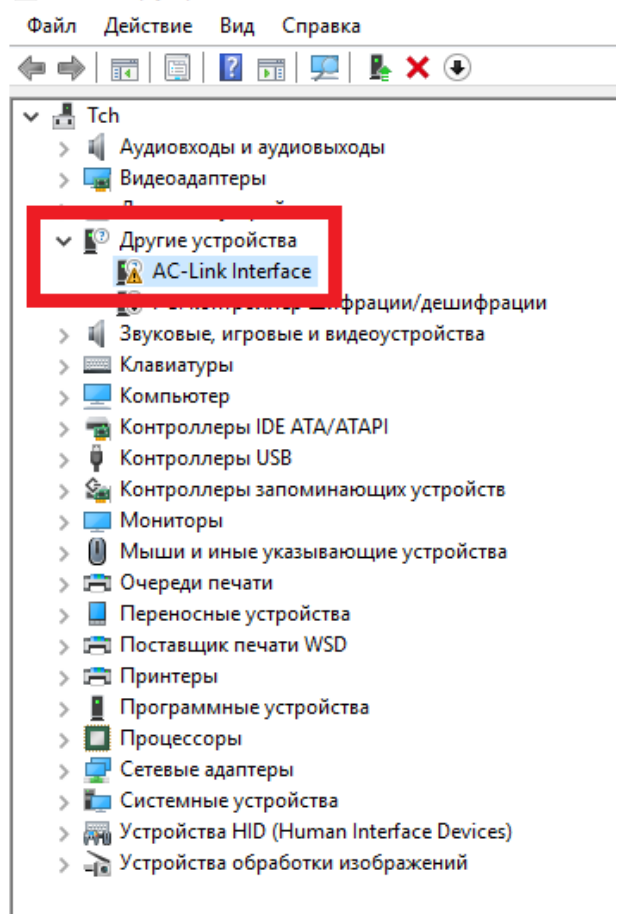

### Далее кликнуть Драйвер и Обновить.

| Свойства: AC-Link Inter                                | face                                                                                                | $\times$ |
|--------------------------------------------------------|----------------------------------------------------------------------------------------------------|----------|
| Общие Драйвер Све                                      | едения События                                                                                      |          |
| AC-Link Interfa                                        | ace                                                                                                 |          |
| Поставщик др                                           | райвера: Нет данных                                                                                 |          |
| Дата разрабо                                           | отки: Нет данных                                                                                    |          |
| Версия драйв                                           | вера: Нет данных                                                                                    |          |
| Цифровая под                                           | длись: Цифровая подлись отсутствует                                                                 |          |
| Сведения                                               | Просмотр сведений о файлах драйверов.                                                               |          |
| Обновить                                               | Обновление драйверов для этого устройств                                                            | a.       |
| Откатить драйвер                                       | Если устройство не работает после<br>обновления драйвера, откат<br>восстанавливает прежний драйвер. |          |
| Отключить Отключение выбранного устройства.            |                                                                                                    |          |
| Удалить Удаление драйвера (для опытных пользователей). |                                                                                                    |          |
|                                                        | ОК Отмена                                                                                           | 3        |

Система предложит провести поиск программного обеспечения, нужно выбрать Выполнить поиск драйверов на этом компьютере.

| K | ак вы хотите провести поиск драйверов для устройств?                                                                                                    |   |
|---|----------------------------------------------------------------------------------------------------|---|
| - | Автоматический поиск обновленных драйверов<br>Windows будет вести поиск последних версий драйверов для устройства на<br>этом компьютере и в Интернете, если пользователь не отключил эту<br>функцию в параметрах установки устройства. |   |
|   | <ul> <li>Выполнить поиск драйверов на этом компьютере<br/>Поиск и установка драйверов вручную.</li> </ul>                                                                                                    |   |
| L |                                                                                                    | J |

Выберите Обзор и укажите путь к директории где находятся драйвера.

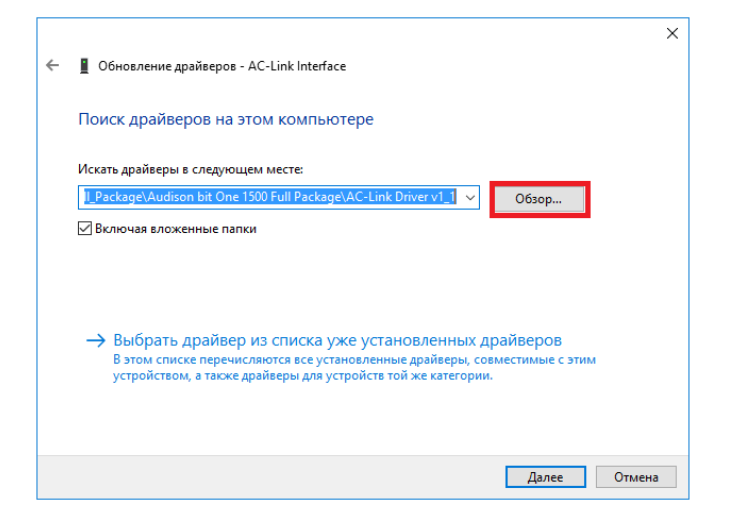

Кликнуть ОК и начать установку драйверов.

| Обзор папок                                                    | ×            |  |  |  |
|----------------------------------------------------------------|--------------|--|--|--|
| Выберите папку, содержащую драйверы для этого<br>оборудования. |              |  |  |  |
| 🔜 Рабочий стол                                                 | ^            |  |  |  |
| > 🐔 OneDrive                                                   |              |  |  |  |
| > 🤱 Андрей Кузнецов                                            |              |  |  |  |
| > 💻 Этот компьютер                                             |              |  |  |  |
| > 🐂 Библиотеки                                                 |              |  |  |  |
| 🛩 🚃 USB-накопитель (D:)                                        |              |  |  |  |
| 1444724483_Audison_bit_One_1500_Full_                          |              |  |  |  |
| 🗸 📙 Audison bit One 1500 Full Package                          |              |  |  |  |
| > 📙 AC-Link Driver v1_1                                        | J            |  |  |  |
| < Тип: Папка с файлам<br>Дата изменения: 12.1                  | ии<br>0.2015 |  |  |  |
| Папка: AC-Link Driver v1_1                                     |              |  |  |  |
| ОК Отмена                                                      |              |  |  |  |

Выберите Все равно установить этот драйвер.

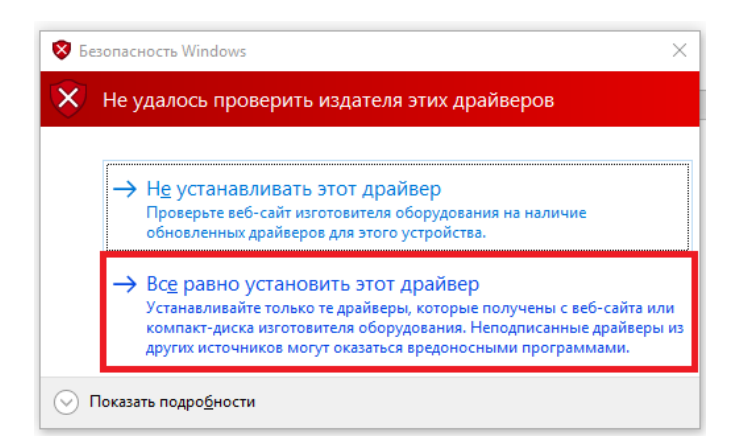

Закончена установка драйверов AC-Link Interface 1.1.

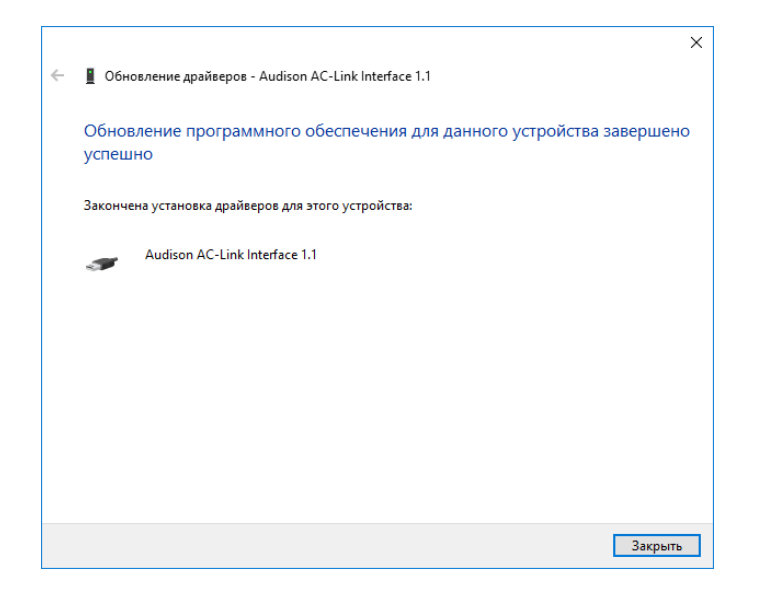

После этого в **Диспетчере устройств** в категории **Контроллеры** USB кликните на Audison AC-Link Interface 1.1, Драйвер, Обновить и Выполнить поиск драйверов на этом компьютере. Выберите Обзор и укажите путь к директории, где находятся драйвера.

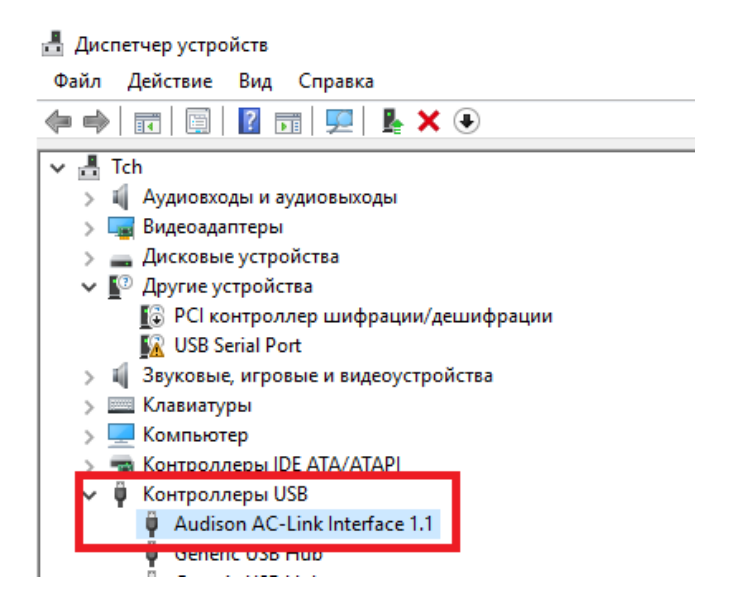

| Свойства: Audison AC-I | Link Interface 1.1 X                                                                                |
|------------------------|----------------------------------------------------------------------------------------------------|
| Общие Дополнительн     | Драйвер Сведения События                                                                            |
| Audison AC-Lin         | ik Interface 1.1                                                                                    |
| Поставщик др           | райвера: FTDI                                                                                       |
| Дата разрабо           | тки: 10.04.2012                                                                                     |
| Версия драйв           | epa: 2.8.24.0                                                                                       |
| Цифровая под           | пись: Цифровая подпись отсутствует                                                                  |
| Сведения               | Просмотр сведений о файлах драйверов.                                                               |
| Обновить               | Обновление драйверов для этого устройства.                                                          |
| Откатить драйвер       | Если устройство не работает после<br>обновления драйвера, откат<br>восстанавливает прежний драйвер. |
| Отключить              | Отключение выбранного устройства.                                                                   |
| Удалить                | Удаление драйвера (для опытных пользователей).                                                      |
|                        | ОК Отмена Справка                                                                                   |

| N | к вы хотите провести поиск драиверов для устроиств.                                                                                                    |  |
|---|----------------------------------------------------------------------------------------------------|--|
| - | Автоматический поиск обновленных драйверов<br>Windows будет вести поиск последних версий драйверов для устройства на<br>этом компьютере и в Интернете, если пользователь не отключил эту<br>функцию в параметрах установки устройства. |  |
| ſ | <ul> <li>Выполнить поиск драйверов на этом компьютере<br/>Поиск и установка драйверов вручную.</li> </ul>                                                                                                    |  |
| L |                                                                                                    |  |

|   |                                                                                                    | ×  |
|---|----------------------------------------------------------------------------------------------------|----|
| ÷ | 📱 Обновление драйверов - Audison AC-Link Interface 1.1                                                                                                    |    |
|   | Поиск драйверов на этом компьютере                                                                                                    |    |
|   | Искать драйверы в следующем месте:                                                                                                    |    |
|   | Выбрать драйвер из списка уже установленных драйверов<br>В этом списке перечисляются все установленные драйверы, совместимые с этим<br>устройством, а также драйверы для устройств той же категории. |    |
|   | Далее Отме                                                                                                    | на |

#### Закончена установка драйверов AC-Link Interface 1.1.

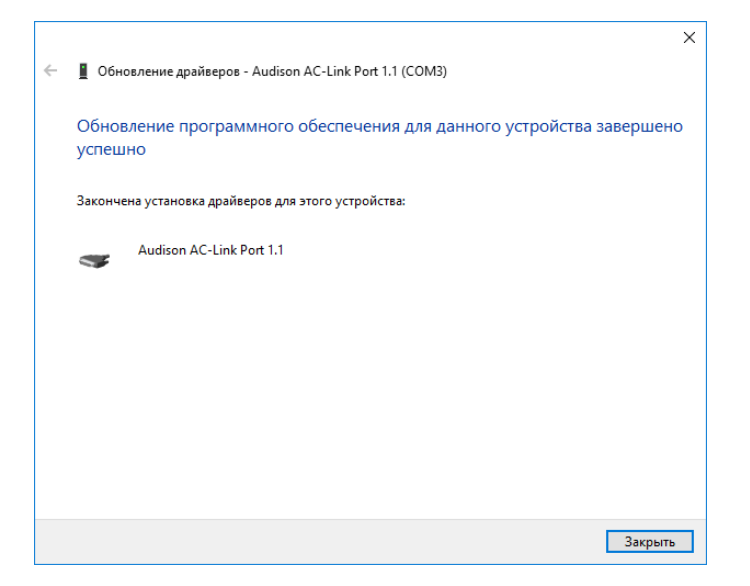

Подключите процессор bit One к ПК USB кабелем, запустите программное обеспечение в режиме Target и осуществите процесс первоначальной настройки конфигурации процессора (bit One – Configuration Wizard) описанный в Руководстве Пользователя.

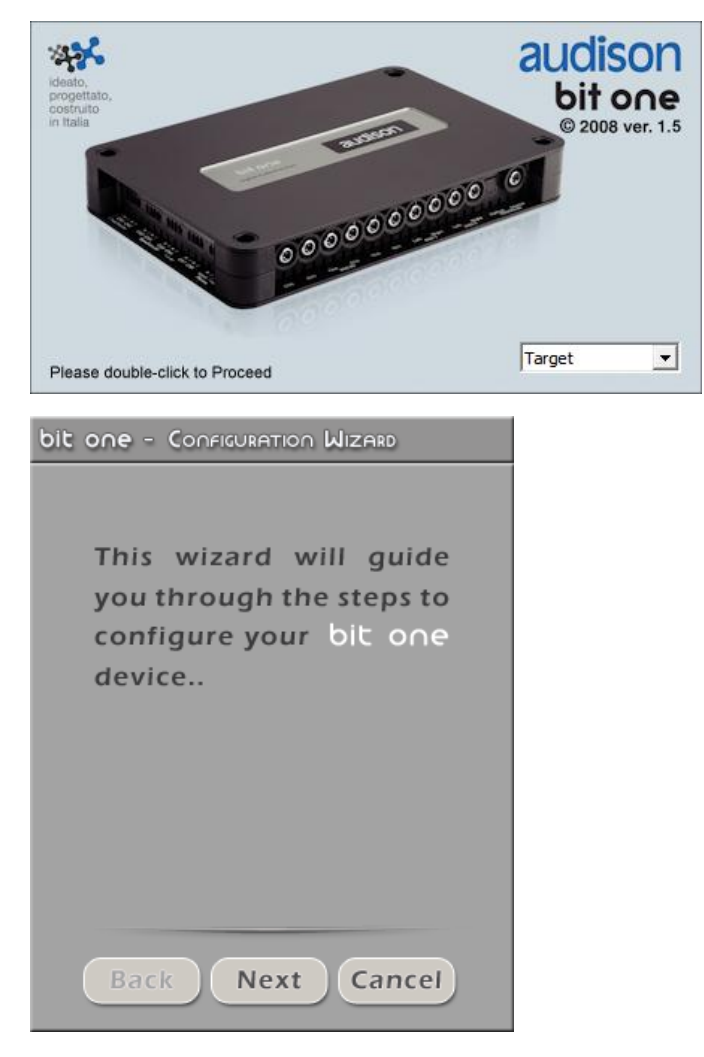

Если в процессе установки программного обеспечения и драйверов **bit One** у Вас возникнут затруднения, обратитесь в службу технической поддержки **Audison** в Вашей стране.